## How to update contact information using the GLCVB Extranet

Select "Member Record" to view your account details. Each tab (outlined below) contains additional information specific to your account.

| ACCOUNT DETAIL: TEST PARTNER Account Information Account Information Account Test Partner Account Test Partner Account Cest Partner Account Cest Partner Account Cest Partner Account Cest Partner Account Cest Partner Beasing VI 487-0077 Tothree: Primary: (517) 487-0077 Tothree: Primary: (517) 487-0077 Tothree: Primary: (517) 487-0077 Tothree: Beasing Addeese Belling Addeese Belling Addeese Belling Addeese Support Addeese Support Addeese Suppor |                                                                                                    |                                                                             |                                                               |                                      |                            |
|----------------------------------------------------------------------------------------------------|----------------------------------------------------------------------------------------------------|-----------------------------------------------------------------------------|---------------------------------------------------------------|--------------------------------------|----------------------------|
| Account Information  Account Internation  Account Inter Partner  Account Test Partner  Account Test Partner  Account Test Partner  Account Test Partner  Parent: Greater Lansing CV8  Pomerly  Primary: (517) 487-0077  Atternate: Fast  Primary: (517) 487-0077  Atternate: Fast Primary: (517) 487-0077  Atternate: Fast  Primary: (517) 487-0077  Atternate: Fast  Primary: (517) 487-0077  Atternate: Fast Primary: (517) 487-0077  Atternate: Fast Primary: (517) 487-0077  Atternate: Fast Primary: (517) 487-0077  Primary: (517) 487-0077  Primary: (517) 487-0077  Primary: (517) 487-0077  Primary: (517) 487-0077  Primary: (517) 487-0077  Primary: (517) 487-0077  Primary: (517) 487-0077  Primary: (517) 487-0077  Primary: (517) 487-0077  Primary: (517) 487-0077  Primary: (517) 487-0077  Prima |                                                                                                    | ACCOUNT DETAIL: TEST P                                                      | ARTNER                                                        |                                      |                            |
| Account ID: 109     Status: Nun-Hember       Account: Test Partner     Ragion: Downtown       Account: Test Partner     Email       Parent: Groater Lansing CVB     Web Site:       Pormely:     Web Site:       Pormely:     Phone/Fax Numbers       Primary: (517) 487-0077     Alternate:       Toll/vei:     Fax:       Primary: (517) 487-0077     Alternate:       Toll/vei:     Fax:       Physical Address     Billing Address       Status: Nun-Hember     Status: Nun-Hember       Primary: (517) 487-0077     Alternate:       Toll/vei:     Fax:       Primary: (517) 487-0077     Alternate:       Status: Nun-Hember     Alternate:       Status: Nun-Hember     Status: Nun-Hember       Primary: (517) 487-0077     Alternate:       Toll/vei:     Fax:       Physical Address     Billing Address       Status: Nun-Hember     Status: Nun-Hember       Status: Nun-Hember     Status: Nun-Hember       Status: Nun-Hember     Status: Nun-Hember       Status: Nun-Hember     Status: Nun-Hember       Status: Nun-Hember     Status: Nun-Hember       Status: Nun-Hember     Status: Nun-Hember       Status: Nun-Hember     Status: Nun-Hember       Status: Nun-Hember     Status: Nun-Hember                                                                                                    |                                                                                                    | Account Information                                                         |                                                               |                                      |                            |
| Phone/Fax Numbers           Primary:         (517) 487-0077         Alternate:<br>Fax:           Tollfield:         Fax:           Address Information         Fax:           Physical Address         Billing Address         Shipping Address           S00 East Michigan Avenue<br>Suite 180         S00 East Michigan Avenue<br>Suite 180         S00 East Michigan Avenue<br>Suite 180           Lansing, MI 49912         UNITED STATES         S00 East Michigan Avenue<br>Suite 180           Lansing, MI 49912         UNITED STATES         S00 East Michigan Avenue<br>Suite 180           Bioking Ste UIL         Prefered Primáry Category           Bioking Ste UIL         Prefered Primáry Category           Businesis Type         Non-Profit Organization         Employees           Contacts         Linting         Web         Amerities         Social Media                                                                                                    | Account ID: 109<br>Account: Test Partner<br>Account (sort): Test Partner<br>Parent: Greater Lansing CVB<br>Formerly:                                                                                                    | ,                                                                           | Status: Non Nember<br>Region: Downtown<br>Email:<br>veb Site: |                                      |                            |
| Primary: (317) 487-0077 Tothree: Fax: Fax: Fax: Fax: Fax: Fax: Fax: Fax:                                                                                                    |                                                                                                    | Phone/Fax Numbers                                                           |                                                               |                                      |                            |
| Address Information           Physical Address         Billing Address         Shipping Address           S00 Enst Michigan Avenue<br>Suite 180<br>Lansing, M1 48912         S00 Enst Michigan Avenue<br>Suite 180<br>Lansing, M1 48912         S00 Enst Michigan Avenue<br>Suite 180<br>Lansing, M1 48912           UMTED STATES         VINTED STATES         S00 Enst Michigan Avenue<br>Suite 180<br>Lansing, M1 48912           UNTED STATES         VINTED STATES         S00 Enst Michigan Avenue<br>Suite 180<br>Lansing, M1 48912           UNTED STATES         VINTED STATES         VINTED STATES           Bioking Site UIIL         Preferred Primary Category<br>Demographic Information         Employees           Business Typin Neo-Profit Organization         Employees                                                                                                    | Primary: (517) 487-0077<br>Tollhei:                                                                                                    | А                                                                           | Remate:<br>Fax:                                               |                                      |                            |
| Physical Address         Billing Address         Shipping Address           500 Enst Michigan Avenue<br>Suite 100<br>Lansing, ML 49912<br>UNITED STATES         So0 Enst Michigan Avenue<br>Suite 100<br>Lansing, ML 49912<br>UNITED STATES         So0 Enst Michigan Avenue<br>Suite 100<br>Lansing, ML 49912<br>UNITED STATES           Centeral           Ensity of the Profit Organization           Employees           Employees           Contacts Linkings Web Amerities Social Media                                                                                                    |                                                                                                    | Address Information                                                         | L                                                             |                                      |                            |
| S00 East Michigan Avenue<br>Suite 180<br>Lansing, NL 48912<br>UNITED STATES     S00 East Michigan Avenue<br>Suite 180<br>Lansing, NL 48912<br>UNITED STATES     S00 East Michigan Avenue<br>Suite 180<br>Lansing, NL 48912<br>UNITED STATES       Additional Fields       General       Booking Site UIIL<br>Booking Site UIIL<br>Business Type Neo-Profit Organization       Employees       Contacts Linings Web Amerities Social Media                                                                                                    | Physical Address                                                                                                    | Billing Address                                                             |                                                               | Shipping Addr                        | 655                        |
| Additional Fields           General           Booking Site URL           Demographic Information           Business Type           Business Type           Neo Profit Organization           Contacts           Listings           General                                                                                                    | 500 East Michigae Avenue<br>Solle 180<br>Lansing, ML 48912<br>UNITED STATES                                                                                                    | 500 East Michigan Avenue<br>Suite 180<br>Lansing, MI 48912<br>UNITED STATES | 500 East 1<br>Suite 180<br>Lansing, N<br>UNITED S             | tichigan Avenue<br>II 48912<br>IATES |                            |
| General<br>Booking Site URL Preferred Primary Category<br>Demographic Information<br>Business Type Neo-Profit Organization Employees<br>Contacts Listings Web American Social Media                                                                                                    |                                                                                                    | Additional Fields                                                           |                                                               |                                      |                            |
| Booking Site URL Preferred Primary Category<br>Demographic Information<br>Business Type Nee Profit Organization Employees<br>Contacts Listings Web Amerites Social Media                                                                                                    |                                                                                                    | General                                                                     |                                                               |                                      |                            |
| Demographic Information<br>Eusinesis Type Nee Profit Organization Employees<br>Contacts Listings Web American Social Media                                                                                                    | Booking Site URL                                                                                                    | Preferred Prima                                                             | rv Category                                                   |                                      |                            |
| Euclideas Type Non-Profit Organization Employees Contacts Listings Web Amerities Social Media                                                                                                    |                                                                                                    | Demographic Information                                                     |                                                               |                                      |                            |
|                                                                                                    | Business Type Non-Profit Organization                                                                                                    | Media                                                                       | Employees                                                     |                                      |                            |
|                                                                                                    | International Contract of Contract of Cont |                                                                             |                                                               | and interest in                      | land in such land          |
| The star lists (*)                                                                                                    |                                                                                                    |                                                                             |                                                               | ALL DO NO. OF THE OWNER.             | Sector and a sector of the |
| Allow - Any Table - Mail                                                                                                    | Action Contact TO Contact Barnet                                                                                                    |                                                                             |                                                               |                                      |                            |

## CONTACTS -

## The contact type options are:

- **Primary** contacts receive all Bureau correspondence.
- Secondary may be used for all other active contacts at your property.
- **Other** reflects contacts that may attend GLCVB events on occasion but are not typically involved with Bureau business for your property. These contacts will not receive invites/emails directly from the GLCVB.
- Inactive will deactivate the contact and their login to the Extranet.

To add a new contact – click the "Add New Contact" button from the Contacts tab (shown in above screenshot) Any fields in **red** must be filled in or you will be unable to save your changes. Additional fields may be changed to require in the future.

Note regarding Member Email Addresses: Shared email addresses refer to any 2 individuals using an identical email address. . Each user must have an email address unique to them because it is also your username for the system. Jack AND Jill can't both use <u>JacknJill@nurseryrhymes.com</u> because the system won't know if it is Jack OR Jill logging in.

|                       |                                                            | SAVE SAVE & NEW                                             | CONTACT CANCEL                                            |                                                                  |                                         |  |  |  |
|-----------------------|------------------------------------------------------------|-------------------------------------------------------------|-----------------------------------------------------------|------------------------------------------------------------------|-----------------------------------------|--|--|--|
|                       |                                                            | Colored field                                               | s are required.                                           |                                                                  |                                         |  |  |  |
|                       |                                                            | Contact 1                                                   | nformation                                                | Task Daska as                                                    |                                         |  |  |  |
| First/Last Name:      |                                                            |                                                             | Account:                                                  |                                                                  |                                         |  |  |  |
| Full Name:            |                                                            | see                                                         | Contact Type:                                             | None 💌                                                           |                                         |  |  |  |
| Department:           |                                                            |                                                             | Title:                                                    |                                                                  |                                         |  |  |  |
| Preferred Method:     | None 💌                                                     |                                                             | Email:                                                    |                                                                  | Send                                    |  |  |  |
| Assistant:            |                                                            | Users who will require Ext<br>access must have an ema       |                                                           |                                                                  |                                         |  |  |  |
| Children:             |                                                            | specific to them. Shared                                    | fic to them. Shared email                                 |                                                                  |                                         |  |  |  |
| Gender:               | Gender: O Male O Female addresses can not be used. Spouse: |                                                             |                                                           |                                                                  |                                         |  |  |  |
|                       | (547) 407 0077                                             | Phone/Fa                                                    | x Numbers                                                 |                                                                  |                                         |  |  |  |
| Primary:              | (517) 487-0077                                             | ext.                                                        | Alternate:                                                | ext.                                                             |                                         |  |  |  |
| Cell:                 |                                                            |                                                             | Fax:                                                      | ext.                                                             | Send                                    |  |  |  |
| Home:                 |                                                            | The "Send" checkbox is ju                                   | ust to let us know it is ok t                             | to send emails and or faxes to y                                 | ou.                                     |  |  |  |
|                       |                                                            | Address I                                                   | nformation                                                |                                                                  |                                         |  |  |  |
| Ph                    | ysical                                                     | Bi                                                          | ling                                                      | Shippin                                                          | 9                                       |  |  |  |
| Use: Acco             | unt: Physical 💌                                            | Use: Accou                                                  | int: Billing 💌                                            | Use: Account:                                                    | Shipping 💌                              |  |  |  |
| Address: 500 E        | ast Mich Tan Avenue                                        | Address: 500 Ea                                             | ast Michigan Avenue                                       | Address: 500 East M                                              | 1ichigan Avenue                         |  |  |  |
| Line 2: Suite         | 180 You can ch                                             | nange the address for a cont                                | act if they are located                                   | Line 2: Suite 180                                                |                                         |  |  |  |
| Line 3:               | somewher                                                   | e other than your physical lo<br>to "Custom"- NOTE: you can | cation by changing this                                   | Line 3:                                                          |                                         |  |  |  |
| City: Lansi           | ng addresses                                               | in the Extranet for contacts.                               | To change your overall                                    | City: Lansing                                                    |                                         |  |  |  |
| State/Province: MI    | account ac<br>membersh                                     | ddress, please email us the u<br>hip@lansing.org.           | pdate to:                                                 | ate/Province: MI                                                 |                                         |  |  |  |
| Zip/Postal Code: 4891 | 2                                                          |                                                             |                                                           | Postal Code: 48912                                               |                                         |  |  |  |
| Country: UNIT         | ED STATES                                                  | Country: UNITE                                              | D STATES                                                  | Country: UNITED S                                                |                                         |  |  |  |
|                       |                                                            | Additional                                                  | Information                                               |                                                                  |                                         |  |  |  |
|                       |                                                            | Ge                                                          | neral                                                     |                                                                  |                                         |  |  |  |
| Other Email           | Other Email Exclude from Mail 🔘 Yes 🔘 No                   |                                                             |                                                           |                                                                  |                                         |  |  |  |
| Cultin                |                                                            |                                                             | Middle Name                                               |                                                                  |                                         |  |  |  |
| Salutation            |                                                            |                                                             | in the second state of the                                |                                                                  |                                         |  |  |  |
| Best time to Contact  |                                                            | they will                                                   | ing the new contact, pleas<br>require access to the Extra | se email us at membership@lar<br>anet and we will follow up with | you directly.                           |  |  |  |
|                       |                                                            |                                                             |                                                           |                                                                  |                                         |  |  |  |
|                       |                                                            | Colored field                                               | s are required.                                           | 11                                                               |                                         |  |  |  |
|                       |                                                            | SAVE SAVE & NEW                                             | CONTACT                                                   |                                                                  |                                         |  |  |  |
| Contacts Listi        | nos Wab Amenities                                          | Social Media                                                |                                                           |                                                                  |                                         |  |  |  |
| Condets List          | ings free panetaoes                                        | S Social Frictic                                            |                                                           |                                                                  | 17-1-1-1-1-1-1-1-1-1-1-1-1-1-1-1-1-1-1- |  |  |  |
|                       |                                                            |                                                             |                                                           |                                                                  | ADD NEW CONTACT                         |  |  |  |
| Tiften Any T          | YP#**                                                      |                                                             |                                                           | •                                                                | < * Prop 1 21 P 810                     |  |  |  |
| Action Cont           | act ID Contact Name                                        |                                                             |                                                           |                                                                  | Phone Type A                            |  |  |  |
| 2 1 425               | GLCVB Test P                                               | artner Testin                                               | g Coordinator tes                                         | stpartner@lansing.org                                            | Secondary                               |  |  |  |
| 426                   | 1 to a constant                                            | -ter-setam                                                  |                                                           | 1                                                                | Secondary                               |  |  |  |
| / 🖻 3825              | 2 Deb Bough                                                | Comp<br>System                                              | uter & Info                                               | o edit a contact,<br>lick the pencil icon.                       | (517) 487-0077 Secondary                |  |  |  |
| / 🖻 3852              | Beth Hoschne                                               | <u>u</u> Sales                                              | Coordinator                                               |                                                                  | (517) 487-0077 Secondary                |  |  |  |

Make any changes necessary and click save.